19-2. 振込データ作成中に振込先口座を追加(グループ追加方式)

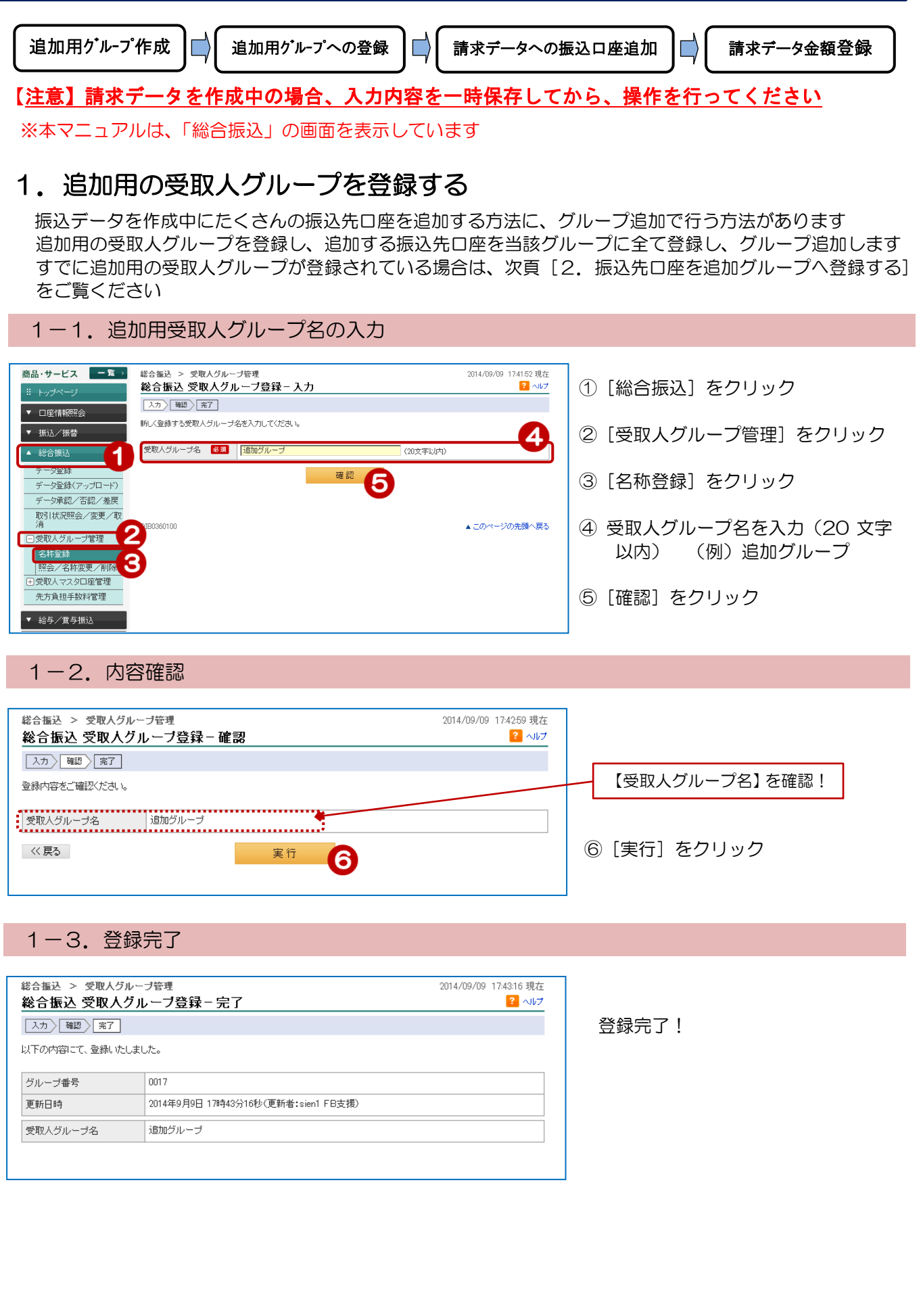

137

# 2. 振込先口座を追加グループへ登録する

### 2-1. 口座内容を入力

|                                                                                                    | 入力〉確認〉完了                               |                                         |
|----------------------------------------------------------------------------------------------------|----------------------------------------|-----------------------------------------|
| <ul> <li>□/至1前報28云</li> <li>▼ 振込/振替</li> </ul>                                                                                                    | 登録する口座情報を入力してください。<br>扱時間外もしくは提携外金融機関で | 。<br>で受取人名が確認できない場合は、受取人名(カナ)を入力してください。 |
| <ul> <li>総合振込</li> <li>データ運録</li> <li>データ運録(アップロード)</li> <li>データ運録(アップロード)</li> <li>データ運動(不認)/差距</li> <li>取引状況照会/変更/取り</li> <li>消費取人グループ管理</li> <li>受取人グループ管理</li> <li>ご受取人マスタロ座管理</li> <li>20支取人マスタロ座管理</li> </ul> | 愛取人グループ名                               | 2                                       |
|                                                                                                    | 振込先口座登録数                               | 総登録数:38件/登録可能数:2000件                    |
| 先方負担手数料管理                                                                                                    | 振込先を識別するために、会社コード                      | や社員番号等を入力できます。                          |
| ▼ 給与/賞与振込                                                                                                    | 顧客コード1                                 | (半角数字10文字以内)                            |
| ▼ 地方税納入                                                                                                    | 顧客コード2                                 | (半角数字10文字以内)                            |
| 7 預金口座振替                                                                                                    | 振込先金融機関と振込先支店は、それ<br>振込先金融機関           |                                         |
| K-NET                                                                                                    | 2月今16日                                 |                                         |
| ファイル伝送照会                                                                                                    | 「原本是                                   |                                         |
| 外部ファイル送受信                                                                                                    | 受取人名(漢字)                               |                                         |
| / 税金/各種料金払込                                                                                                    | 手数料負担先                                 |                                         |
| 外国送金                                                                                                    |                                        |                                         |
| 《任意入力項                                                                                                    | 目》                                     |                                         |

- ① [総合振込] をクリック
- ② [受取人マスタロ座管理] をクリック
- ③ [登録] をクリック
- ④ 追加する受取人グループ名を選択 (例)追加グループ
- ⑤ [金融機関・支店を検索]
   をクリック
   振込先口座金融機関・支店を検索

ロ座確認できない金融機関やロ座確認時 間外の場合は、ロ座名入力欄が表示されま すのでロ座名を入力してください

⑥ [預金種別]を選択

⑧ [手数料負担先]を選択⑨ [確認] をクリック

⑦ 口座番を入力

#### 2-2. 確認

| 総合振込 > 受取人マ   |                       | 2014/09/09 18:00:30 現在                 | 7            |
|---------------|-----------------------|----------------------------------------|--------------|
| 総合振込 振込先      | □座登録-確認               | それい 3                                  |              |
|               |                       |                                        |              |
| 登録内容をご確認ください。 | •                     |                                        | 中空东波到上       |
| 受取人グループ名      | 0017 追加グループ           |                                        | 内谷を確認!       |
| 振込先口座登録数      | 総登錄数:38件/登録可能数:2,000件 |                                        |              |
| 顧客コード1        | 1234567890            |                                        |              |
| 顧客コード2        | 0987654321            |                                        | ⑩ [実行] をクリック |
| 振込先金融機関       | 鹿児島銀行                 |                                        |              |
| 振込先支店         | 高見馬場支店                |                                        |              |
| 預金種別          | 普通預金                  |                                        |              |
| □座番号          | 0123456               |                                        |              |
| 受取人名(カナ)      | カギン イチロウ              |                                        |              |
| 受取人名(漢字)      | 鹿狼 一郎                 |                                        |              |
| 手数料負担先        | 当方                    |                                        |              |
| •<br>《 戻る     | 実行                    | ······································ |              |

138

#### 2-3. 登録完了

| 総合振込 > 受取人マスタロ座管理 2014/09/09 180053 現在<br>総合振込 振込先口座登録 - 完了 ?? へいブ |                                    |  |  |  |  |  |
|--------------------------------------------------------------------|------------------------------------|--|--|--|--|--|
| 入力〉「確認〉「完了」                                                        |                                    |  |  |  |  |  |
| 以下の内容にて、登録いたしま                                                     | た。                                 |  |  |  |  |  |
| 更新日時                                                               | 2014年9月9日 18時0分53秒(更新者:sien1 FB支援) |  |  |  |  |  |
| 受取人グループ名                                                           | 0017 追加グループ                        |  |  |  |  |  |
| 振込先口座登錄数 総登錄数:38件/登錄可能数:2000件                                      |                                    |  |  |  |  |  |
| 顧客コード1                                                             | 1234567890                         |  |  |  |  |  |
| 顧客コード2                                                             | 0987654321                         |  |  |  |  |  |
| 振込先金融機関                                                            | 鹿児島銀行                              |  |  |  |  |  |
| 振込先支店 高見馬場支店                                                       |                                    |  |  |  |  |  |
| 預金種別                                                               | 普通預金                               |  |  |  |  |  |

#### 登録完了!

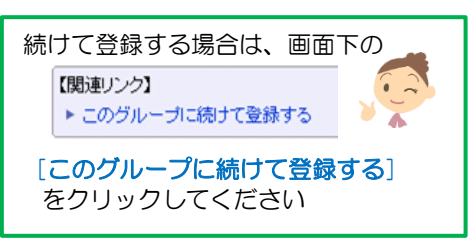

### 3. 振込データに振込先口座を追加する

3-1. 追加する振込データを選択する

| 簡品・サービス 一覧→                  | 総合振込 取る                 | 司北边昭≤                   | △•亦甫•肖          | 服会                                       |                  |               |     | 2014/09/09 | 19:36:17 現<br><b>2</b> 시I              |
|------------------------------|-------------------------|-------------------------|-----------------|------------------------------------------|------------------|---------------|-----|------------|----------------------------------------|
| Ⅱ トップページ                     |                         | 311A7/L883              | 云 久天 日          | ባም                                       |                  |               |     |            |                                        |
| ▼ □座情報照会                     | 内容をご確認ください<br>指定した総合振込う | い。<br>"一タの明細照:          | 会や変更、削除。        | /取消、再利                                   | 用ができます。          |               |     |            |                                        |
| ▼ 振込/振替                      |                         |                         |                 |                                          |                  |               |     |            | <b>—</b>                               |
| ▲ <u>ź</u> ₩-≏-j <b>≣</b> ;1 |                         |                         |                 |                                          |                  |               |     |            |                                        |
| - 46.0 0800                  | ▶ 期間: ⊙ う               | 8付日指定 〇                 | 振込日指定           |                                          |                  |               |     |            |                                        |
| デージョンター                      | 2014                    | ● 年 08 ●<br>10年0月1日   1 | 月 01 • 日        | カレンダー<br>1970年であります。                     | ~ 2014 • 年       | 09 • 月 09     | • 8 | カレンダー      |                                        |
| データ承認/否認/差定                  | × 20                    | 1340AID 10              | PBU/4X511/142/2 | 9877 CC 7 9                              | •                |               | _   |            |                                        |
| 取引状況照会/変更/                   |                         | 0 5~1<br>0 TV           | 一時保存<br>期限切れ    | <ul> <li>〇 一次身</li> <li>〇 受付中</li> </ul> | 設待 〇             | 最終承認待<br>受付完了 | 0   | 合設<br>エラー  | <ul> <li>一 差戻</li> <li>〇 取当</li> </ul> |
| 消                            | 一                       |                         | 1.105           | 0 #40                                    | n.8.47.444 - 168 | 201701        |     |            | 1478                                   |
|                              | C #                     | EN 日時か新し<br>転込指定日が新     | ւտա<br>Նեստան   | <ul> <li>C 近时日</li> <li>C 振込指</li> </ul> | 時からい順<br>定日が古い順  |               |     |            |                                        |
| 土支収入マスタロ座自理                  |                         |                         |                 |                                          |                  |               |     |            |                                        |
| 2071年12于数种省理                 | 表示染肝変更                  |                         |                 |                                          |                  |               |     |            |                                        |
| ▼ 給与/賞与振込                    | 65件が該当しました              | 0                       |                 |                                          |                  |               | 1-  | 20件 / 65件中 | P 次の20件                                |
| ▼ 地方税納入                      | 受付番号                    | <b>振</b> 制              | 委託者             | コード                                      | 振込先件数            | 千秋村           |     | 中仁任辺       | te Pr                                  |
| ▼ 預全口座振恭                     | 受付日時                    | 187-18 AC LI            | 振込依頼            | 順人名                                      | 振込金額合計           | 7 924-1       |     | 2010/0     | 3411                                   |
|                              | 0000151359              | 2014/10/21              | 0044644360      |                                          | 7件               | 当方            | 旧   | 一時保存       | 明細                                     |
| ▼ K-NET                      | 2014/09/09 19:36        | 1                       | 株式会社            | 鹿銀商事                                     | 35,000円          |               |     | ี เ        | 変更                                     |
| ▼ ファイル伝送照会                   |                         |                         |                 |                                          |                  |               |     |            | 削隊                                     |
| ▼ 外部ファイル送受信                  | 0000151358              | 2014/10/01              | 0044644360      |                                          | 5件               | 当方<br>先方      | 一門  | 一次承認符      | 明細                                     |
|                              | 2014/09/09 19:34        |                         | #+++~>>+        | 庫印品本                                     | 33,500円          |               |     |            | 再利用                                    |

- ① [総合振込] をクリック
- ② [取引状況照会/変更/取消]をクリック
- ③ 修正するデータの[変更] をクリック

| 総合振込<br>総合振込 データ発行       | 2014/09/09 19:40:29 現化<br>- 由書特報】 - 由                                                                                               |
|--------------------------|----------------------------------------------------------------------------------------------------|
|                          |                                                                                                    |
| 変更する項目を入力してください          | lo                                                                                                    |
| 受付番号                     | 0000151359                                                                                                    |
| 実行状況                     | 一時保存                                                                                                    |
| 委託者コード                   | 0044644360 株式会社 鹿銀商事<br>〈出金口座:本店 普通預金 123456789                                                                                     |
| 受取人グルーブ名 必須              | <ul> <li>□ 総合 0000 未設定</li> <li>■ 総合 0001 10日払</li> <li>□ 総合 0002 移行データ</li> <li>□ 総合 0017 追加グループ</li> <li>□ 給与 0000 未設定</li> </ul> |
| 連絡先電話番号 必須               | [099] - [123] - [1234] (半角数字)<br>※変更する場合は入力してください。                                                                                  |
| 振込先一覧表示順 <mark>必須</mark> | C 登録順 C 受取人名(カナ)順 C 受取人名(奥字)順 C 金融機関コード順<br>ⓒ 顧客コード1順 C 顧客コード2順 C 受取人方ルーブ番号順                                                        |
| << 戻る                    | <u> 次へ</u> 4                                                                                                    |

④ [次へ] をクリック

| 3-2. 振込先日座のクルーノ追 |
|------------------|
|------------------|

| 総合振込 デー                                                                                                    | -9登録-金額人力                                                                                                    |                                                                                                    | -                                                                                            |
|----------------------------------------------------------------------------------------------------|----------------------------------------------------------------------------------------------------|----------------------------------------------------------------------------------------------------|----------------------------------------------------------------------------------------------|
| 申請情報入力                                                                                                    | 金額入力 確認 完了                                                                                                    |                                                                                                    |                                                                                              |
| 私法定日、振込金                                                                                                    | 額を入力してください。                                                                                                    |                                                                                                    |                                                                                              |
| 受付番号                                                                                                    | 0000151359                                                                                                    |                                                                                                    |                                                                                              |
| 実行状況                                                                                                    | 一時保存                                                                                                    |                                                                                                    |                                                                                              |
| 委託者コード                                                                                                    | 0044644360                                                                                                    |                                                                                                    |                                                                                              |
| 委託者名                                                                                                    | 株式会社 鹿銀商事                                                                                                    |                                                                                                    |                                                                                              |
| 出金口座                                                                                                    | 本店 普通預金 123456789                                                                                                    |                                                                                                    |                                                                                              |
| 振込依頼人名(力ナ                                                                                                    | <ul> <li>カ)カギンショウジ</li> </ul>                                                                                                    |                                                                                                    |                                                                                              |
| 連絡先電話番号                                                                                                    | 099-123:-1234                                                                                                    |                                                                                                    |                                                                                              |
| 振込指定日                                                                                                    | 必須 2014/10/21(火) ▼                                                                                                    |                                                                                                    |                                                                                              |
|                                                                                                    |                                                                                                    |                                                                                                    |                                                                                              |
| 振込先一覧表示順<br><b>1入力内容の一時</b><br>ビルーブを表示さ<br>一時保存 金額                                                                                                    | 確容コード加順<br>#保存/指込金額の外部ファイル取込/受引<br>せる場合は、「グルーブ追加」を押してください。<br>外部取込 グルーブ追加                                                                                                    | <b>!人グルーブ追加</b><br>□-0 +                                                                                                    | 7 01+4                                                                                       |
| 振込先一覧表示順   1入力内容の一時   ビルーブを表示さ   一時保存 金額   面容コード1                                                                                                    | 離客コード1順<br>(保存/猛込金額の外部ファイル取込/受引<br>せる場合は、「グルーブ追加」を押してください。<br>外部取込 グループ追加<br>振込先口座                                                                                                    | I-01+<br>支払全額 手数料負担先                                                                                                    | / 01+4<br>必須                                                                                 |
| 振込先一覧表示順<br>は<br>ブルーブを表示さ<br>一時保存 金額<br>No. 顧客コード1<br>顧客コード2                                                                                                    | 確容コード1順 <b>保存/振込金額の外部ファイル取込/受</b> せる場合は、「グルーブ追加」を押してください。   外部取込 グルーブ追加 <b>活込先</b> 口座   今取人名(カナ)                                                                                                    | レ<br>レ<br>レ<br>レ<br>レ<br>に<br>つ<br>に<br>・<br>・<br>・<br>・<br>・<br>・<br>・<br>・<br>・<br>・<br>・<br>・<br>・                                                                                                    | / 0 ++4<br>必須                                                                                |
| <ul> <li>振込先一覧表示順</li> <li>(入力内容の一時)</li> <li>(グルーブを表示さ</li> <li>一時(保存 金額</li> <li>No. 顧客コード1</li> <li>副客コード2</li> <li>1</li> </ul>                                     | <ul> <li>         · 健客コード川順     </li> <li>         · 保存/「猛込金額の外部ファイル取込/受引         せる場合は、「グルーブ追加」を押してください。         · グルーブ追加」を         · グルーブ追加         · グルーブ追加         · グルーブ追加         · 重込先口座         受取人名(カナ)         鹿児島銀行 高見馬場支店     </li> </ul>                                                                                                    |                                                                                                    | / 01+4<br><mark>必須</mark>                                                                    |
| <ul> <li>振込先 - 覧表示順</li> <li>レスカ内容の - 時</li> <li>グルーブを表示さ</li> <li>ー時(保存 金額</li> <li>No ド1</li> <li> ド2</li> <li>1</li> </ul>                                           | 確容コード1順 <b>課存イーを込金額の外部ファイル取込/受</b> 世な場合は、「グルーブ追加」を押してください。   グルーブ追加   万ルーブ追加   万ルーブ追加   万水市町込   万水市町込   万水市町込   万水市町込   万水市町込   万水市町込   万水市町込   万水市町込   万水市町込   万水市町込   万水市町込   「   「   「   「   「   「   「   「   「   「   「   「   「   「   「   「   「   「   「 </td <td></td> <td>/ 01+4<br/><mark>必須</mark></td>                                                                                                    |                                                                                                    | / 01+4<br><mark>必須</mark>                                                                    |
| 振込先一覧表示順     「カカ内容の一時     「グルーブを表示さ     「「「「」」「「を表示さ     「すけ保存 金額     和客コード1     配容コード2     1     1     1                                                               | 日本 10 日本 10 | Control 2 2 2 2 2 2 2 2 2 2 2 2 2 2 2 2 2 2 2                                                                                                    | / 01+**<br><b>必須</b>                                                                         |
| <ul> <li>振込先 - 覧表示順</li> <li>は入力内容の - 時</li> <li>ヴル - ブを表示さ</li> <li>→時(保存 金額</li> <li>№. 顧客コード1</li> <li>顧客コード2</li> <li>1</li> </ul>                                  | 確容コード1順 <b>保存/ 猛込金額の外部ファイル取込/受</b> せる場合は、「グルーブ追加」を押してください。 <b>外部取込</b> グルーブ追加 <b>加工ジェークジェークション 振込先口座</b> 受取人名(カナ)   鹿児島銀行 高見馬場支店   普通預金 1234567890 <b>カチノイチロク</b>                                                                                                    | - 「つけ<br>- 「つけ<br>- 「つつつつつつつつつつつつつつつつつつつつつつつつつつつつつつつつつつつつ | / 0 +4<br>(必須)                                                                               |
| 振込先一覧表示順<br>は入力内容の一時<br>げルーブを表示さ<br>一時(保存 金額<br>配の. 顧客コード1<br>顧客コード2<br>1 1                                                                                             | 確容コード1順 <b>課存存/「猛込金額の外部ファイル取込/受</b> 世な場合は、「グルーブ追加」を押してください。 <b>グルーブ追加 グルーブ追加 登取人名(カナ)</b> 鹿児島銀行 高見馬場支店   音:道預金 1234567890 <b>プルーイチロク 登 登 登 登 登 夏 夏 夏 夏 夏 夏 夏 夏 夏 夏 夏 夏 夏 夏 夏 夏 夏 夏 夏 夏 夏 夏 夏 夏 夏 夏 夏 夏 夏 夏 夏 夏 夏 夏 夏 夏 夏 夏 夏 夏 夏 夏 夏 夏 夏 夏 夏 夏 夏 夏 夏 夏 夏 夏 夏 夏 夏 夏 夏 夏 夏 夏 夏 夏 夏 夏 夏 夏 夏 夏 夏 夏 夏 夏 夏 夏 夏 夏 夏 夏 夏 夏 夏 夏 夏 夏 夏 夏 夏 夏 夏 夏 夏 夏 夏 夏 夏 夏 夏 夏 夏 夏 夏 夏 夏 夏 夏 夏 夏 夏 夏 夏 夏 夏 夏 夏 夏 夏 夏 夏 夏 夏 夏 夏 夏 夏 夏 夏 夏 夏 夏 夏 夏 夏 夏 夏 夏</b>                                                                                                    |                                                                                                    | ۲ ۵۱+۲۹<br>(83)<br>(1)<br>(1)<br>(1)<br>(1)<br>(1)<br>(1)<br>(1)<br>(1)<br>(1)<br>(1         |
| <ul> <li>振込先一覧表示順</li> <li>レクノマを表示さ</li> <li>ー時(呆存 金額</li> <li>No. 顧客コード1<br/>・ 留客コード2</li> <li>1</li> <li>1</li> </ul>                                                 | 確容コード1順   #存存/指込金額の外部ファイル取込/受引   はな場合は、「グルーブ追加を押してください。   グルーブ追加   ケンパークジョン   たいのののののののののののののののののののののののののののののののののののの                                                                                                    |                                                                                                    | ) ol+4<br><b>8 %</b><br>0 <sup>™</sup>                                                       |
| <ul> <li>振込先一覧表示順</li> <li>レラノ容の一時</li> <li>ビグルーブを表示さ</li> <li>一時(呆存 金額</li> <li>No. 顧客コード1</li> <li>1</li> <li>1</li> <li>3</li> </ul>                                 | <ul> <li>         · 福客コード1順         · 福福</li> <li>         · 福福</li> <li>         · 福祉</li> <li>         · 第部取込         · ブルーブ追加</li> <li>         · ブルーブ追加</li> <li>         · ブルーブ追加</li> <li>         · 第二</li> <li>         · 第二<!--</td--><td><b>スケグルーブ追加</b><br/>マー・・・</td><td>/ 01++1<br/><b>必須</b><br/>0円</td></li></ul>                                                                                                    | <b>スケグルーブ追加</b><br>マー・・・                                                                                                    | / 01++1<br><b>必須</b><br>0円                                                                   |
| <ul> <li>服込先一覧表示順</li> <li>(入力内容の一時)</li> <li>(グルーブを表示さ</li> <li>一時(保存 金額)</li> <li>No. 顧客コード1</li> <li>前客コード2</li> <li>1</li> <li>1</li> <li>3</li> </ul>              | 磁路コード1順   福客コード1順   福保存/毛込全猿の外部ファイル取込/受現   せる場合は、「グルーブ追加を押」でください。   外部取込   グルーブ追加   グルーブ追加   万ルーブ追加   登取人名(カナ)   鹿児島銀行 高見馬場支店   音通預金 1234567830   カキン・イラロ   お飯町町田金庫 関原支店   当座預金 1234567890   カキン・クロ                                                                                                    | <b>スクルーブ追加</b><br>・ - orte                                                                                                    | ) ol+4<br><b>8</b><br><b>9</b><br>0<br>₽                                                     |
| 振込先一覧表示順           は入力内容の一時           ガレーブを表示さ           一時(保存         金額           No.         顧客コード1           面容コード2           1           パスワード入力           取引パスワード | <ul> <li>         · 御客コード1順         · 御報         · 御報         · 福祉         · 福祉         · 「グルーブ追加」を押してください。         · 小部取込         · グルーブ追加         · グルーブ追加         · 「「「「「「「「」」」         · 「」         · 「」         · 「」         · 「」         · 「」         · 「」         · 「」         · 「」         · 「」         · 「」         · 「」         · 「」         · 「」         · 「」         · 「」         · 「」         · 「」         · 「」         · 「」         · 「」         · 「」         · 「」         · 「」         · 「」         · 「」         · 「」         · 「」         · 「         · 「」         · 「」         · 「         · 「」         · 「」         · 「         · 「」         · 「         · 「」         · 「」         · 「」         · 「」         · 「」         · 「」         · 「」         · 「」         · 「」         · 「」         · 「」         · 「」         · 「         · 「」         · 「         · 「」         · 「」         · 「         · 「」         · 「         · 「」         · 「         · 「」         · 「         · 「」         · 「         · 「         · 「」         · 「         · 「         · 「</li></ul>                                                                                                    | スパクルーブ追加         支払金額       手段料負担先         EDI情報       受取人名(速宇)         10000円       ④ 当方 ○ 先方         EDI情報:       ●         6       ●         0円       0円         EDI情報:       ●         0円       0円         EDI情報:       ●         1-8/4                                                                                                    | ノ 01+++<br><b>後 須</b><br>0円<br>・<br>・<br>・<br>・<br>・<br>・<br>・<br>・<br>・<br>・<br>・<br>・<br>・ |

⑤ [グループ追加] をクリック

| 総合振込                         | 2014/09/                                 | 11 16:39:51 現在 |  |  |  |  |
|------------------------------|------------------------------------------|----------------|--|--|--|--|
| 総合振込 データ登録 - 受取人グルーブ追加 🔹 🗤 🔤 |                                          |                |  |  |  |  |
| 申請情報入力 金額入力                  | 確認〉完了                                    |                |  |  |  |  |
| 追加する受取人グループを選択               | れしてくだきい。                                 |                |  |  |  |  |
|                              |                                          |                |  |  |  |  |
| 受取人グループ名 必須                  | ☑ 総合 0000 未設定                            |                |  |  |  |  |
|                              | □ 総合 0001 10日払                           |                |  |  |  |  |
|                              | 🔲 総合 0002 移行データ                          |                |  |  |  |  |
|                              | 🔲 総合 0017 追加グループ                         |                |  |  |  |  |
|                              | □ 給与 0000 未設定                            |                |  |  |  |  |
| 振込先一覧表示順 必須                  | ○ 登録順 ◎ 受取人名(力ナ)順 ○ 受取人名(漢字)順 ○ 金融機関コード順 |                |  |  |  |  |
|                              | ○ 顧客コード1順 ○ 顧客コード2順 ○ 受取人グループ番号順         |                |  |  |  |  |
| << 戻ろ                        | * ~ -                                    |                |  |  |  |  |
|                              |                                          |                |  |  |  |  |
|                              |                                          |                |  |  |  |  |

⑥追加するグループを選択 する

⑦ [次へ] をクリック

| 総合振込                       |                                                   | 2014/09/09 19:41:59 現在  |                                               |
|----------------------------|---------------------------------------------------|-------------------------|-----------------------------------------------|
|                            |                                                   | 2 2002                  |                                               |
|                            |                                                   |                         |                                               |
| R)_1876170、11R)_3          | 6#2//JUU//2016                                    |                         |                                               |
| 受付番号                       | 0000151359                                        |                         |                                               |
| 実行状況                       | 一時保存                                              |                         |                                               |
| 委託者コード                     | 0044644360                                        |                         |                                               |
| 委託者名                       | 株式会社 鹿銀商事                                         |                         |                                               |
| 出金口座                       | 本店 普通預金 123456789                                 |                         |                                               |
| 振込依頼人名(力+                  | <ul> <li>カ)カギンショウジ</li> </ul>                     |                         |                                               |
| 連絡先電話番号                    | 099-123-1234                                      |                         |                                               |
| 振込指定日                      |                                                   |                         |                                               |
| 振込先一覧表示順                   | 顧客コード1順                                           |                         |                                               |
| 一時保存 金額                    | 外部取込 グループ追加 / / / / / / / / / / / / / / / / / / / |                         |                                               |
| No 顧客コード1                  | 振込先口座                                             |                         |                                               |
| " <sup>0.</sup> 顧客コード2     |                                                   |                         |                                               |
| 1 1                        | 鹿児島銀行 高見馬場支店                                      | 10000円 ④ 当方 〇 先方        |                                               |
|                            | 首週預金 1234567890                                   | EDP语幸极:                 |                                               |
|                            |                                                   |                         |                                               |
|                            |                                                   |                         | ⑧振込先口座が追加される                                  |
| 4 1234567890               | 鹿児島銀行 高見馬場支店                                      | 123450円 ◎ 当方 ○ 先方 🔒 🛛 😣 | ので、金額を入力                                      |
| 0967004321                 | 自ノ連1貫査 0123430                                    | EDP情報:                  |                                               |
|                            | カギン イチロウ                                          | 鹿銀 一郎                   | ⑨ [確認] をクリック                                  |
| 5                          | 鹿児島銀行 本店<br>普通預金 1234567890                       | 3000円 ④ 当方 〇 先方         |                                               |
|                            |                                                   | EDP情報:                  | N                                             |
|                            |                                                   |                         |                                               |
| 5 0000000001<br>0000000327 | 神奈川銀行 川崎支店<br>普通預金 1234567890                     | 円 ⑥ 当方 ℃ 先方             | ▶ ● ● ● ● ● ● ● ● ● ● ● ● ● ● ● ● ● ● ●       |
|                            | 1204007080                                        | EDIJa#B:                | 振込先へ入金される金額を自動                                |
|                            |                                                   |                         | 算しますので【請求を受けた金額                               |
| 7                          | 鹿児島銀行 鴨池支店<br>普通預金 1234567890                     | 5000円 ④ 当方 〇 先方         | を入力してください                                     |
|                            |                                                   | EDIJa#E:                | X10000 X100 - X0000                           |
| 0                          | 結城信用金庫 関城支店                                       |                         | ↓10,000 - ↓108 = ↓9,892<br>:ま☆仝窈 - 千粉炒 - 忙っ〜♡ |
| 0                          | 当座預金 1234567890                                   |                         | · · · · · · · · · · · · · · · · · · ·         |
| 0                          |                                                   |                         |                                               |
| •                          |                                                   |                         |                                               |
| •                          |                                                   | 1-8件 / 8件中              |                                               |

141

## 3-4. 確認

| 総合                                         | 振込                                                               |                                                                      |                                                                       |                                |                   | 2014/09/     | 09 19:49:05 現在 |                     |
|--------------------------------------------|------------------------------------------------------------------|----------------------------------------------------------------------|-----------------------------------------------------------------------|--------------------------------|-------------------|--------------|----------------|---------------------|
| 総合                                         | 言振込 デー                                                           | -タ登録 - 確                                                             |                                                                       |                                |                   |              | ミッレス           |                     |
| 申請                                         | 諸情報入力 金                                                          | 調入力 確認                                                               | 完了                                                                    |                                |                   |              |                | 中応を変わり              |
| 変更『<br>内時<br>で<br>同時<br>で<br>第<br>で<br>アッフ | 内容を確認してく<br>こ間違いがない<br>的に保存する場<br>こをクリックする<br>行後変更が必要<br>知ード申請に対 | (ださい。<br>場合は「実行」をう<br>合は、「戻る」ボタ<br>と、変更ができな<br>な場合、承認権限<br>しては「差戻」「一 | クリックしてください。<br>ンで前画面に戻り、「一時<br>くなります。<br>良のあるユーザにて「差戻<br>時保存」「変更」はできま | 料果存」をクリックし<br>見を実施してくださ<br>せん。 | -てください。<br>むい。    |              |                | 内谷を唯識!              |
| 受付                                         | 番号                                                               | 0000                                                                 | 151359                                                                |                                |                   |              |                | <b>4</b>            |
| 実行                                         | 讨扰况                                                              | 一時                                                                   | 保存                                                                    |                                |                   |              |                |                     |
| 委評                                         | 者コード                                                             | 00440                                                                | 544360                                                                |                                |                   |              |                |                     |
| 委託                                         | 者名                                                               | 株式                                                                   | 《会社 鹿銀商事                                                              |                                |                   |              |                |                     |
| 出金                                         | :□座                                                              | 本店                                                                   | 普通預金 123456789                                                        |                                |                   |              |                |                     |
| 振込                                         | 依頼人名(カナ)                                                         | ) カ)カ                                                                | 1ギンショウジ                                                               |                                |                   |              |                |                     |
| 連絡                                         | 洗電話番号                                                            | 099-1                                                                | 123-1234                                                              |                                |                   |              |                |                     |
| 振込                                         | 指定日                                                              | 2014:                                                                | 年10月21日(火)                                                            |                                |                   |              |                |                     |
| 先方                                         | 「負担手数料計)                                                         | 算方法 未满:                                                              | 手数料加算型                                                                |                                |                   |              |                |                     |
| 报                                          | 込先件数                                                             | 支払金額合計                                                               | → 手敷料(当方)                                                             | 手動料(分                          | 七方) 擅込金           | 額合計 引        | 落金額合計          |                     |
|                                            | 6件                                                               | 158,45                                                               |                                                                       | 8                              | 四日                | 158,450円     | 158,450円       |                     |
| No.                                        | 顧客コード1<br>顧客コード2                                                 |                                                                      | 振込先口座                                                                 |                                | 支払金額              | 手鼓料<br>EDI情報 | 振込金額           |                     |
| 1                                          | 1                                                                | <b>庫旧自銀行 高</b>                                                       | 受収人名(力ナ)<br>目目提古庄                                                     |                                | 10.000円           | 取人名(漢字)      | 10.000円        |                     |
|                                            |                                                                  | ·施克出版[11] 1234                                                       | 1567890                                                               |                                | EDI清報:            | 011          | 10,000[ ]      | _                   |
|                                            |                                                                  |                                                                      |                                                                       |                                |                   |              |                |                     |
| 4                                          | 1234567890                                                       | 鹿児島銀行 高                                                              | 見馬場支店                                                                 |                                | 123450円           | 0EH          | 123.450円       |                     |
|                                            | 0987654321                                                       | 普通預金 01234                                                           | 456                                                                   |                                | EDIN書報:           |              |                |                     |
|                                            |                                                                  | カギン イチロウ                                                             | 7                                                                     |                                | 鹿銀 一郎             |              |                |                     |
| 5                                          |                                                                  | 鹿児島銀行 本)<br>普通預金 1234                                                | 店<br>1567890                                                          |                                | 3,000円<br>EDI情報:  | 四            | 3,000円         |                     |
| 6                                          | 0000000001<br>0000000327                                         | 神奈川銀行 川(<br>普通預金 12345                                               | 崎支店<br>67890                                                          |                                | 0円<br>EDI清報:      | 們            | 們              |                     |
| 7                                          |                                                                  | 鹿児島銀行 鴨)<br>普通預金 1234                                                | 地支店<br>(567890                                                        |                                | 5,000円<br>EDI营春報: | 四円           | 5,000円         |                     |
| 8                                          |                                                                  | 結城信用金庫                                                               | 劉城支店                                                                  |                                | O円<br>EDI情報:      | 0円           | 四              | <br>                |
|                                            |                                                                  | 当座預金 12345                                                           | 67890                                                                 |                                |                   |              |                |                     |
| ∎./š                                       | スワード入力                                                           | 当座預金 12345                                                           |                                                                       |                                |                   | •            | 1-8件 / 8件中     | をクリック<br>取引パスワードを入力 |
| ■バ                                         | スワード入力<br>パスワード                                                  | 当座預金 12345                                                           | 67890<br>67890                                                        |                                | リフトウェアキー          | к-к<br>Ф     | 1-8件 / 8件中     | をクリック 取引パスワードを入力    |

### 3-5. 完了

総合振込 データ登録 – 完了

申請情報入力 金額入力 確認 完了

以下の内容にて、申請を受け付けいたしました。 引き続き承認処理(一次承認・最終承認)を行ってください。

#### 【お願い事項】

申請データの送信には、<mark>一次承認ならびに最終承認が必要</mark>です。 引き続き承認処理を行ってください。

| 登録完了 | ! |
|------|---|

? ヘルプ

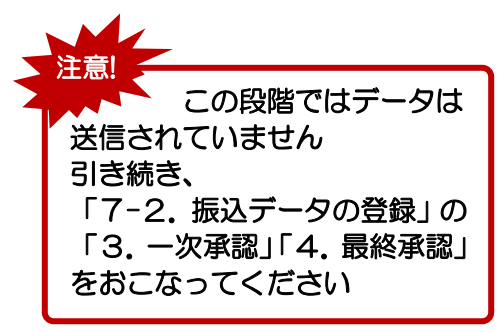

|                                            | 📥 වෙනු                            |  |  |  |  |  |  |
|--------------------------------------------|-----------------------------------|--|--|--|--|--|--|
| 受付番号                                       | 0000151359                        |  |  |  |  |  |  |
| 申諸日時 2014年9月9日 190時50分35秒(申請者: sien1 FB支援) |                                   |  |  |  |  |  |  |
| 実行状況                                       | 一次承認待                             |  |  |  |  |  |  |
| 委託者コード 0044644360                          |                                   |  |  |  |  |  |  |
| 委託者名 株式会社 鹿銀商事                             |                                   |  |  |  |  |  |  |
| 出金口座                                       | 本店 普通預金 123456789                 |  |  |  |  |  |  |
| 振込依頼人名(力ナ)                                 | カンカギンショウジ                         |  |  |  |  |  |  |
| 連絡先電話番号                                    | 099-123-1234                      |  |  |  |  |  |  |
| 振込指定日                                      | 2014年10月21日(火)                    |  |  |  |  |  |  |
| 先方負担手数料計算方法                                | 未满手数料加算型                          |  |  |  |  |  |  |
| 振込先件数 支払金                                  | 額合計 手數料(当方) 手敷料(先方) 振込金額合計 引落金額合計 |  |  |  |  |  |  |
| 6(牛                                        | 158,450円 0円 0円 158,450円 158,450円  |  |  |  |  |  |  |